# **Formulary Management**

## Quick Reference Guide

PartsSource Formulary Management helps HTM teams standardize their purchases by:

- Reducing variance
- Controlling costs
- Improving quality

Purchasing products that are managed by formulary controls from PartsSource.com is quick and easy for clinical engineers and buyers.

To purchase a product that is managed by formulary controls:

- 1. Log on to PartsSource. Depending on your organization, this is done in one of two ways:
  - By accessing PartsSource directly through your CMMS or ERP system
  - By browsing out to PartsSource.com and logging in with the user name and password assigned to you by your organization.

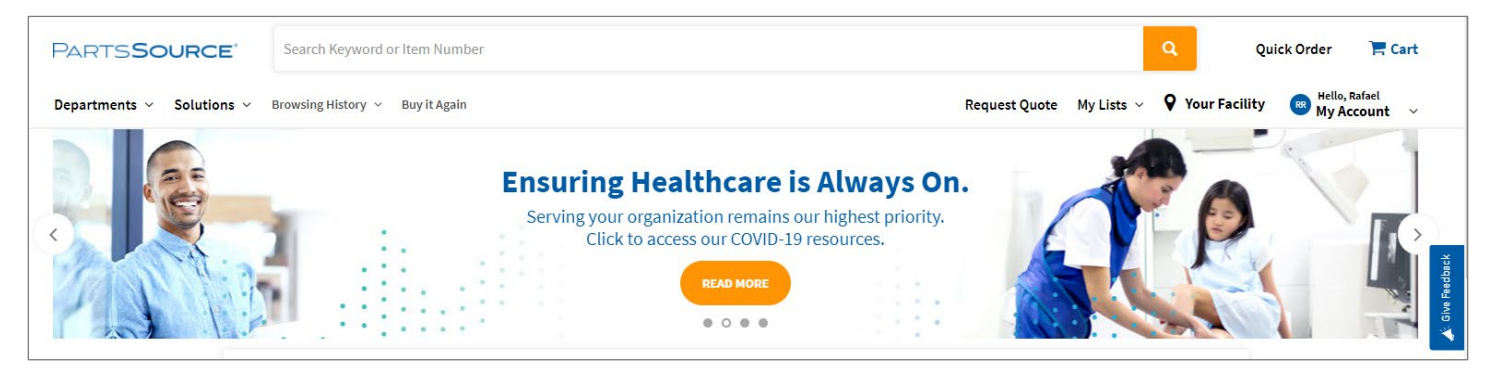

2. Search for the product you want to purchase using the Search bar or any of the other search options offered by PartsSource.com.

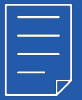

**Note:** For more information on the search options available to you, check out the PartsSource.com training resources in The PartsSource Community.

3. Select the product you wish to purchase from the search results. The product's **Product Description Page** is displayed.

Depending on how your organization has Formulary Management configured, you will see one of the following **Buying Option** configurations on the product's **Product Description Page.** 

- Only the preferred buying option for your organization.
- Multiple buying options, but you will have to request approval to purchase an option other than the preferred option.

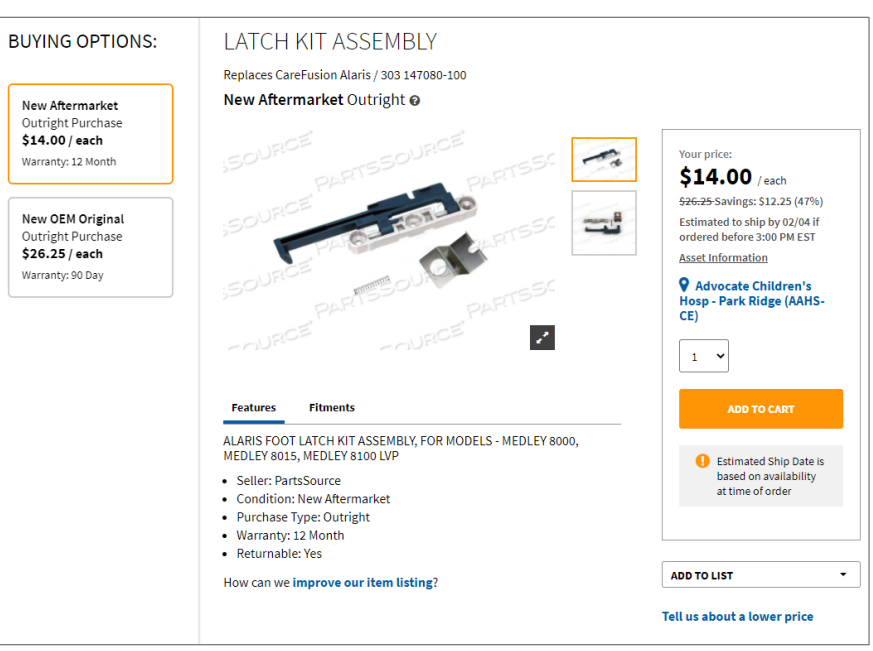

- Multiple buying options, and although the preferred option is selected by default, you will be able to select and purchase other options.
- 4. Select the Buying Option you want and click Add to Cart.

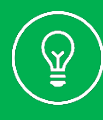

Tip: For a full list and explanation of all PartsSource Product Condition options, see the **Product Condition** Guide appendix attached to this document.

5. (*Optional*) If your organization has any required or optional fields, enter that information and click Save to continue.

| Asset Information |        | ×    |
|-------------------|--------|------|
| Required          |        |      |
| Asset ID          | ]      |      |
| Work Order        | ]      |      |
| Optional Add/Edit |        |      |
|                   | CANCEL | SAVE |

Questions? Comments? Concerns? Contact the Community team at <u>Community@partssource.com</u>

- 6. The product is added to your cart.
  - To continue shopping, click Continue Shopping.
  - To complete your purchase, select View Cart.

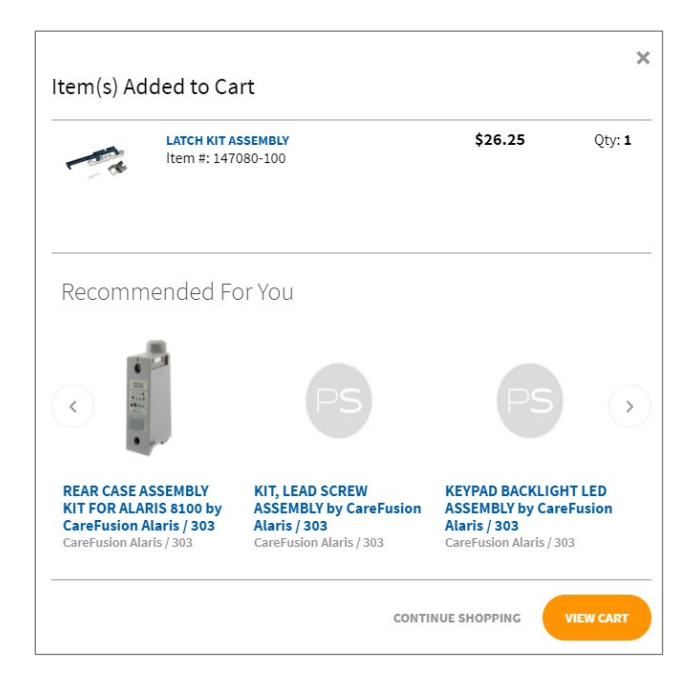

7. From the Your Cart screen, review the items in your cart and click Proceed to Checkout to complete your purchase.

| Your Cart                      |                                                                                                    |          |            |            |                                                                                                    |
|--------------------------------|----------------------------------------------------------------------------------------------------|----------|------------|------------|----------------------------------------------------------------------------------------------------|
| Advocate Child<br>Bulk Actions | dren's Hosp - Park Ridge (AAHS-CE) <b>(\$26.25)</b>                                                                                                    | Quantity | Unit Price | Ext. Price | PROCEED TO CHECKOUT                                                                                  |
| - A                            | LATCH KIT ASSEMBLY<br>Item #: 147080-100<br>OEM: CareFusion Alaris / 303<br>Condition: New OEM Original Outright                                                                                | 1 ~      | \$26.25    | \$26.25    | <ul> <li>♀ Advocate Children's Hosp - Park<br/>Ridge (AAHS-CE)</li> <li>Subtotal: \$26.25</li> </ul> |
|                                | Required Information <u>Edit</u><br>Facility: Advocate Children's Hosp - Park Ridge (AAHS-CE)<br>Reference #: 5076395<br>Requester: RAFAEL RODRIGUEZ (CE)<br>Asset ID: 0031<br>Work Order: 1001 |          |            |            | Print Quote<br>To obtain a fully burdened quote,                                                     |
|                                | Optional Information Edit<br>REMOVE SAVE FOR LATER                                                                                                    |          |            |            | please proceed to checkout and<br>enter your shipping information.<br>PRINT                          |

- 8. The Checkout screen is displayed. Depending on your workflow and/or how formulary controls are configured for your organization:
  - If you have permission to purchase the product, click Place Purchase.

| Ch           | ieckout                                                                                                    |                                                                                                    |
|--------------|----------------------------------------------------------------------------------------------------|----------------------------------------------------------------------------------------------------|
| F            | Cart Summary<br>(1) 147090-100 - LATCH KIT ASSEMBLY<br>View Details                                                                           | PLACE PURCHASE                                                                                                    |
|              | Shipping Location<br>Shipping Address: ShiPPing: Children's Hosp - Park<br>Ridde<br>Shipping ATTN: PO#:CE60090, RAFAEL RODRIGUEZ (CE)<br>Edit | P Advocate Children's Hosp - Park<br>Ridge (AAHS-CE)           Subtoal:         \$14.00           Shipping/Processing:         \$0.00           Tax:         \$0.00           Total:         \$14.00 |
| $\checkmark$ | Shipping Method<br>Carrier: FedEx<br>Ship Account #: 624749030<br>Shipping Unsurance: No<br>Edit                                              | Add Promotional Code Print Quote To obtain a fully burdened quote, please proceed to checkout and enter your shipping information.                                                                   |
| $\bigcirc$   | Payment<br>R.O.#: CE60090<br>Payment Method: Purchase order #<br>Billing Address: BILLING<br>Edit                                             | PRINT Shipping Label Preview SHIP TO: PORcE0090, RAFAEL RODRIGUEZ (FE)                                                                                                    |
|              |                                                                                                    | (LE)<br>1675 DEMPSTER ST<br>PARK RIDGE, IL 60068-1110<br>US                                                                                                    |

• If your purchase requires an approval, click Submit for Approval.

| Checkout                                                                                                    |                                                                                                    |
|----------------------------------------------------------------------------------------------------|----------------------------------------------------------------------------------------------------|
| Cart Summary (1) 147080-100 - LATCH KIT ASSEMBLY View Details                                                                         | SUBMIT FOR APPROVAL                                                                                                    |
| Shipping Location<br>Shipping Address: Shipping: Children's Hosp - Park<br>Ridge<br>Shipping ATTh: Portce60090, Rafael Rodriguez (ce) | Q Advocate Children's Hosp - Park<br>Ridge (AAHS-CE)     Subtedati: \$14.00<br>Shipping Processing: \$0.00<br>Tac: \$0.00     Total: \$14.00 |
| Edit           Shipping Method                                                                                                    | Add Promotional Code                                                                                                    |
| Carrier: FedEx<br>Ship Account : (G2474930<br>Shipping Method: FedEx cround®<br>Shipping insurance: No                                | Print Quote<br>To obtain a fully burdened quote,<br>please proceed to checkout and<br>enter your shloping information.                       |
| Payment                                                                                                    | PRINT                                                                                                    |
| P.O.#: CE60090<br>Payment Method: Purchase Order #<br>Billing Address: BILLING<br>Edit                                                | Shipping Label Preview<br>SHIP TO:<br>PortCE00090, RAFAEL RODRIGUEZ                                                                          |
|                                                                                                    | (CE)<br>1675 DEMPSTER ST<br>PARK RIDGE, IL 60068-1110<br>US                                                                                  |
|                                                                                                    |                                                                                                    |
|                                                                                                    |                                                                                                    |
|                                                                                                    |                                                                                                    |

# PARTS**SOURCE**°

# Product Condition Guide

# New OEM Original

A brand-new part in OEM packaging

## New Aftermarket

A brand-new part built to OEM fit, form, and function, but designed & manufactured by a third-party

# OEM Certified Refurbished

A pre-owned part that has been repaired by the OEM to factory conditions

# Refurbished

A pre-owned part that has been restored to working condition and system tested to be in line with original OEM specifications

## estec

A pre-owned part that has been system tested on-site at a supplier. Tested parts can either be:

- System Tested Tested on a full working system with testing documents
- Bench Tested Tested on a workstation, not on a full system including a generator.

## **Features & Benefits**

- Typically the most expensive option
- Offers the perception of having the highest quality
- Typically lower cost than **OEM Original**, but similar quality
- Often the best value for the cost & quality received
- Often lower cost than **New OEM Original**, but refurbished to a like-new condition
- Sometimes includes a similar warranty to a **New OEM Original** part from the manufacturer
- Lower cost than a new or **OEM Certified Refurbished** item, but higher risk of failure
- A good option for a high-cost part on a noncritical piece of equipment
- Lower cost than a new or refurbished part, but higher risk of failure
- A good option for non-critical or soon-to-bereplaced equipment

## Other Options

## **Open Box**

An item that was removed from the box to photograph and is being sold otherwise unused.

#### Demo

An item that was used for sales demonstration purposes by the supplier and is being sold otherwise unused.

### Used

A pre-owned item that has not been tested or had any components replaced. Sold *As-/s* and is typically nonreturnable.

#### Repair

An item that has been sent in for flat-rate repair *(i.e. Depot Repair).* 

### https://www.PartsSource.com | (866) 544-6212